## Step by Step Instructions for downloading and installing the K8747 Dora Knows Your Name<sup>™</sup> 2.0 Software

- <u>Click Here</u> to download the Dora Knows Your Name<sup>™</sup> 2.0 Software.
- Click "Save."

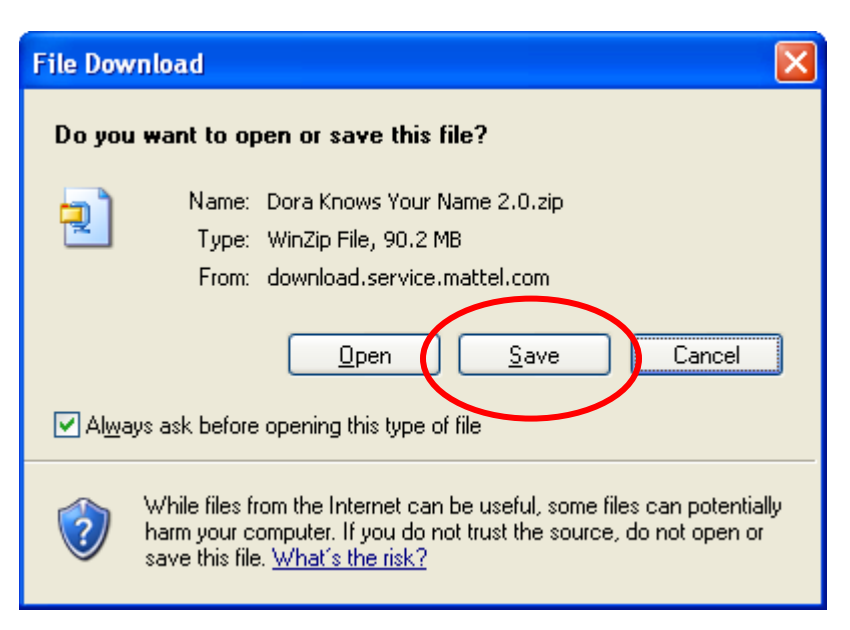

• Save this file to a convenient location such as the **Desktop**.

|                  | Save As                |                                                  |                       |       |     |       | ? 🔀          |
|------------------|------------------------|--------------------------------------------------|-----------------------|-------|-----|-------|--------------|
|                  | Savejn:                | 🞯 Desktop                                        |                       | *     | 6 🕸 | • 🖽 🥙 |              |
| $\left( \right)$ | My Becent<br>Documents | My Documents<br>My Computer<br>My Network Places |                       |       |     |       |              |
|                  | My Documents           |                                                  |                       |       |     |       |              |
|                  | My Computer            | <                                                |                       |       |     |       |              |
|                  | S                      | File <u>n</u> ame: Dor                           | a Knows Your Name 2.1 | 0.zip |     | ~     | <u>S</u> ave |
|                  | My Network             | Save as type: Win                                | iZip File             |       |     | *     | Cancel       |

• Wait for the file to download.

| File Download                                                                                                    |
|----------------------------------------------------------------------------------------------------|
| ê 🔁                                                                                                    |
| Saving:<br>ra Knows Your Name 2.0.zip from download.service.mattel.com                                                                        |
| Estimated time left 17 min 20 sec (90.0 KB of 90.2 MB copied)<br>Download to: C:\D\Dora Knows Your Name 2.0.zip<br>Transfer rate: 88.0 KB/Sec |
| Close this dialog box when download completes                                                                                                 |
| <u>Open</u> Open <u>Folder</u> Cancel                                                                                                    |

- Navigate to the location where the Dora Knows Your Name 2.0.zip file is saved.
- Double click the downloaded file. WinZip will open.
  Select all files and click "Extract".

| 🗐 WinZip -                     | Dora Kr     | iows Your    | Name 2.0.      | zip      | [       |                    |
|--------------------------------|-------------|--------------|----------------|----------|---------|--------------------|
| <u>File A</u> ctions           | Options     | <u>H</u> elp |                |          |         |                    |
| New New                        | Open        | Favorites    | Add            | CONTRACT | Encrypt | View               |
| Name 🔺                         |             |              |                |          |         | -                  |
| Autorun.in Dora.ico Cora_splas | f<br>sh.exe |              |                |          |         | S<br>Iv<br>A<br>Iv |
| <                              |             |              |                |          |         | >                  |
| Selected 4 files               | , 92,474KE  | 3            | Total 4 files, | 92,474KB |         | • • .;;            |

• In the window that opens, click the **"Extract"** button.

| Extract - C:\Doc                    | uments and Settings\viveritg                                        | p\Desktop\Dora Knows Your Na                                                                                                   | me 2.0.zip ? 🔀                                                                                                    |
|-------------------------------------|---------------------------------------------------------------------|----------------------------------------------------------------------------------------------------|----------------------------------------------------------------------------------------------------|
| E <u>x</u> tract to:                | C:\Documents and Settings\viverit                                   | p\Desktop                                                                                                    | <ul> <li>Note</li> <li>Note</li></ul> |
| Desktop<br>My Documents             | My Computer<br>My Network Places<br>My Documents                    |                                                                                                    |                                                                                                    |
| My Computer<br>My Network<br>Places | Files  Selected files/folders  All files/folders in archive  Files: | <ul> <li>Open Explorer window</li> <li>Overwrite existing files</li> <li>Skip older files</li> <li>Use folder names</li> </ul> | Extract<br>Cancel<br>Help                                                                                                    |

- The files will **extract** to a folder called Dora Knows Your Name 2.0.
- Open the Dora Knows Your Name 2.0 folder and double click on the **setup.exe** icon.

|                  | C:Wocuments and Setting                                                                                                    | s \viverit p \Desktop \ 🔳 🗖 🔀      |
|------------------|----------------------------------------------------------------------------------------------------|------------------------------------|
|                  | <u> </u>                                                                                                    | Tools Help                         |
|                  | 🕞 Back 👻 🌍 👻 🏂                                                                                                    | 🔎 Search 🔀 Folders 🔯 🤻             |
|                  | Address 🛅 C:\Documents and Se                                                                                                    | ettings\viveritp\Desktop\Do 🔽 🔁 Go |
|                  | Name 🔺                                                                                                    | Size Type                          |
|                  | AUTORUN.INF                                                                                                    | 1 KB Setup Information             |
|                  | 🔮 DORA.ICO                                                                                                    | 5 KB Icon                          |
|                  |                                                                                                    | 2,039 KB Application               |
| $\boldsymbol{<}$ | 🔂 SETUP.EXE                                                                                                    | 90,432 KB Application              |
|                  |                                                                                                    |                                    |
|                  | (*)     (*)     (*)     (*)     (*)     (*)     (*)     (*)     (*)     (*)     (*)     (*)     (*)     (*)     (*)     (*)     (*)     (*)     (*)     (*)     (*)     (*)     (*)     (*)     (*)     (*)     (*)     (*)     (*)     (*)     (*)     (*)     (*)     (*)     (*)     (*)     (*)     (*)     (*)     (*)     (*)     (*)     (*)     (*)     (*)     (*)     (*)     (*)     (*)     (*)     (*)     (*)     (*)     (*)     (*)     (*)     (*)     (*)     (*)     (*)     (*)     (*)     (*)     (*)     (*)     (*)     (*)     (*)     (*)     (*)     (*)     (*)     (*)     (*)     (*)     (*)     (*)     (*)     (*)     (*)     (*)     (*)     (*)     (*)     (*)     (*)     (*)     (*)     (*)     (*)     (*)     (*)     (*)     (*)     (*)     (*)     (*)     (*)     (*)     (*)     (*)     (*)     (*)     (*)     (*)     (*)     (*)     (*)     (*)     (*)     (*)     (*)     (*)     (*)     (*)     (*)     (*)     (*)     (*)     (*)     (*)     (*)     (*)     (*)     (*)     (*)     (*)     (*)     (*)     (*)     (*)     (*)     (*)     (*)     (*)     (*)     (*)     (*)     (*)     (*)     (*)     (*)     (*)     (*)     (*)     (*)     (*)     (*)     (*)     (*)     (*)     (*)     (*)     (*)     (*)     (*)     (*)     (*)     (*)     (*)     (*)     (*)     (*)     (*)     (*)     (*)     (*)     (*)     (*)     (*)     (*)     (*)     (*)     (*)     (*)     (*)     (*)     (*)     (*)     (*)     (*)     (*)     (*)     (*)     (*)     (*)     (*)     (*)     (*)     (*)     (*)     (*)     (*)     (*)     (*)     (*)     (*)     (*)     (*)     (*)     (*)     (*)     (*)     (*)     (*)     (*)     (*)     (*)     (*)     (*)     (*)     (*)     (*)     (*)     (*)     (*)     (*)     (*)     (*)     (*)     (*)     (*)     (*)     (*)     (*)     (*)     (*)     (*)     (*)     (*)     (*)     (*)     (*)     (*)     (*)     (*)     (*)     (*)     (*)     (*)     (*)     (*)     (*)     (*)     (*)     (*)     (*)     (*)     (*)     (*)     (*)     (*)     (*)     (*)     (*) |                                    |
|                  | Description: Dora Knows Your 🕅 88.3                                                                                                    | MB 🛛 😼 My Computer 💦               |

• Click the "Next" button.

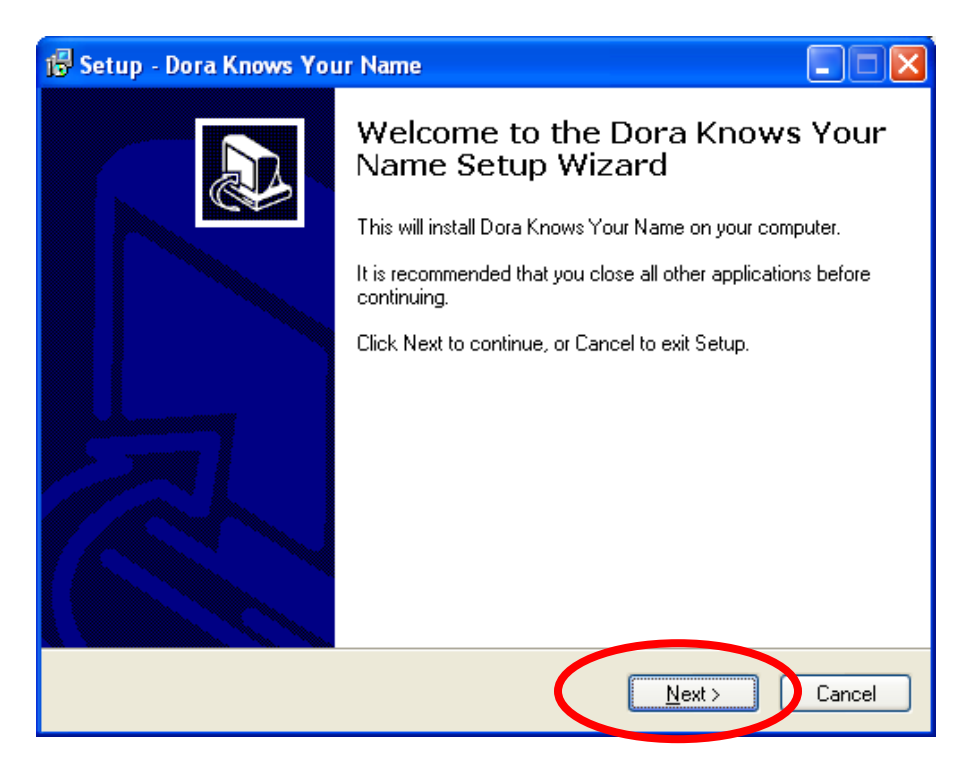

• To proceed, click on "I accept..." and the "Next" button.

| 😼 Setup - Dora Knows Your Name                                                                                                    |       |
|----------------------------------------------------------------------------------------------------|-------|
| License Agreement<br>Please read the following important information before continuing.                                                                                                    |       |
| Please read the following License Agreement. You must accept the terms of this<br>agreement before continuing with the installation.                                                                                                    |       |
| SOFTWARE LICENSE AGREEMENT                                                                                                    | 2     |
| This software end user agreement ("Agreement") is a legal<br>agreement between you and Mattel, Inc., and its subsidiaries and<br>affiliates ("Mattel"). Read it carefully before completing the<br>installation process and/or using the enclosed software. It<br>provides a license to use the software and contains warranty<br>information and tichility disclosures. | ~     |
| I do not accept the agreement                                                                                                    |       |
| < <u>B</u> ack <u>N</u> ext > C                                                                                                    | ancel |

• This window displays the **default location** for the program. Please click "Next".

| 🕼 Setup - Dora Knows Your Name                                                         |
|----------------------------------------------------------------------------------------|
| Select Destination Location<br>Where should Dora Knows Your Name be installed?         |
| Setup will install Dora Knows Your Name into the following folder.                     |
| To continue, click Next. If you would like to select a different folder, click Browse. |
| C:\Program Files\Fisher-Price\Dora Knows Your Name Browse Browse                       |
|                                                                                        |
| At least 114.0 MB of free disk space is required.                                      |
| < <u>B</u> ack <u>N</u> ext > Cancel                                                   |

• This window displays the **default location** of the snortcut in the start menu. Click the **"Next"** button.

| 🕼 Setup - Dora Knows Your Name                                                         |
|----------------------------------------------------------------------------------------|
| Select Start Menu Folder<br>Where should Setup place the program's shortcuts?          |
| Setup will create the program's shortcuts in the following Start Menu folder.          |
| To continue, click Next. If you would like to select a different folder, click Browse. |
| Fisher-Price\Dora Knows Your Name Browse                                               |
|                                                                                        |
|                                                                                        |
|                                                                                        |
|                                                                                        |
|                                                                                        |
| < <u>B</u> ack Next > Cancel                                                           |

• Click the "Next" button.

| 😼 Setup - Dora Knows Your Name                                                                                                    |        |
|----------------------------------------------------------------------------------------------------|--------|
| Select Additional Tasks<br>Which additional tasks should be performed?                                                                  |        |
| Select the additional tasks you would like Setup to perform while installing Dora K<br>Your Name, then click Next.<br>Additional icons: | nows   |
| < <u>B</u> ack Next >                                                                                                    | Cancel |

• Click "Install" to continue.

| 🕼 Setup - Dora Knows Your Name                                                                                  |        |
|----------------------------------------------------------------------------------------------------|--------|
| <b>Ready to Install</b><br>Setup is now ready to begin installing Dora Knows Your Name on your computer.        |        |
| Click Install to continue with the installation, or click Back if you want to review or<br>change any settings. |        |
| Destination location:<br>C:\Program Files\Fisher-Price\Dora Knows Your Name 2.0                                 | ~      |
| Start Menu folder:<br>Fisher-Price\Dora Knows Your Name 2.0                                                     |        |
|                                                                                                    |        |
|                                                                                                    |        |
|                                                                                                    |        |
| < <u>B</u> ack                                                                                                  | Cancel |

• As the software is installed, the progress bar turns from white to green.

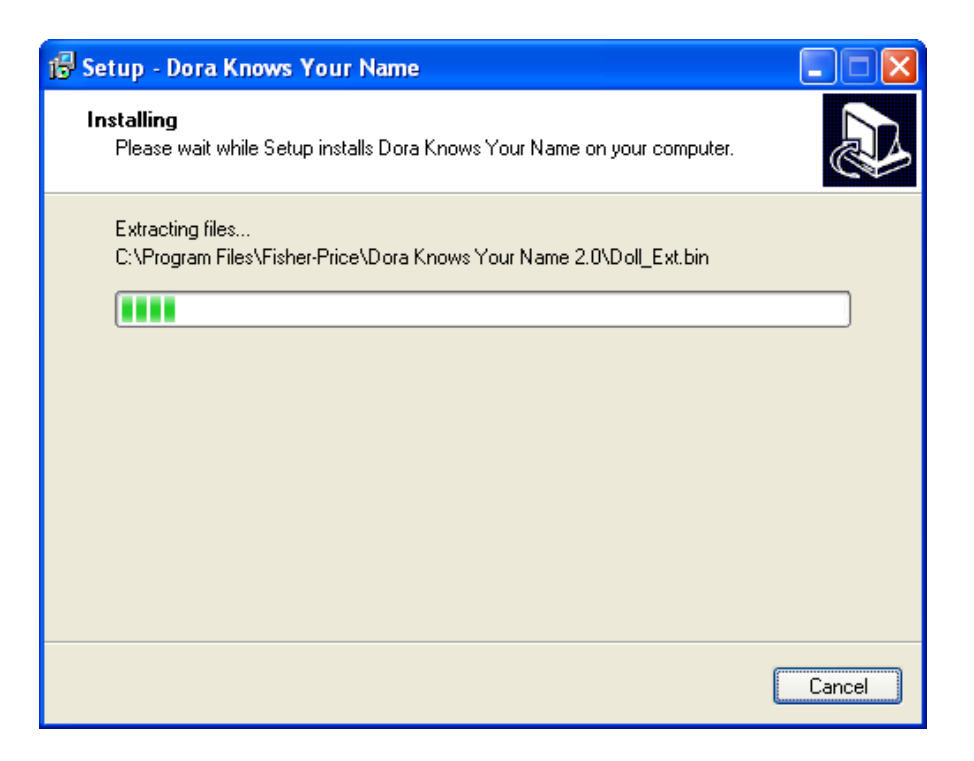

• When **complete**, the installer offers the following options. Select **"Launch Dora Knows Your Name**" and then click the **"Finish"** button.

| 🕞 Setup - Dora Knows You | ır Name                                                                                                    |
|--------------------------|----------------------------------------------------------------------------------------------------|
|                          | Completing the Dora Knows Your<br>Name Setup Wizard<br>Setup has finished installing Dora Knows Your Name on your<br>computer. The application may be launched by selecting the<br>installed icons.<br>Click Finish to exit Setup.<br>I Launch Dora Knows Your Name |
|                          | <u> </u>                                                                                                    |